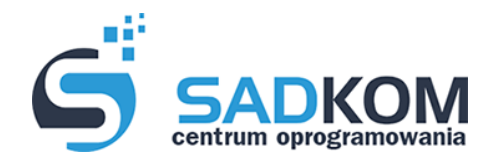

tel. 505 622 254 www: biuro@sadkom.pl

## Instrukcja szyfrowania pliku

1. Najpierw pobrać i zainstalować darmowy program 7-zip

2. Należy kliknąć prawym przyciskiem myszy na plik lub katalog i wybrać opcję 7-zip -> Dodaj do archiwum. Przykład :

| 🖳 Oferta-JEDZ |   | 2017-05-16-14-53 Dokument progra                                                                                                    | 29 k   | ςB |                                                                                                    |
|---------------|---|----------------------------------------------------------------------------------------------------|--------|----|----------------------------------------------------------------------------------------------------|
|               |   | <b>Otwórz</b><br>Edytuj<br>Nowy<br>Drukuj                                                                                                    |        |    |                                                                                                    |
|               |   | 7-Zip                                                                                                    | •      |    | Otwórz archiwum                                                                                                    |
|               | 2 | CRC SHA<br>Edit with Notepad++<br>Otwórz za pomocą<br>Convert with PDFCreator                                                                                                    | )<br>} |    | Otwórz archiwum<br>↓ Wypakuj pliki Wypakuj tutaj Wypakuj do "Oferta-JEDZ\"                                                                                                    |
|               |   | Udostępnij                                                                                                    | •      |    | Testuj archiwum<br>Dodaj do archiwum                                                                                                    |
|               |   | proCertum SmartSign<br>Dodaj do archiwum<br>Dodaj do "Oferta-JEDZ.rar"<br>Skompresuj i wyślij e-mailem<br>Skompresuj do "Oferta-JEDZ.rar" i wyślij e-mailem<br>Przywróć poprzednie wersje | ►      |    | Skompresuj i vyšlij e-mailem<br>Dodaj do "Oferta-JEDZ.7z"<br>Skompresuj do "Oferta-JEDZ.7z" i vyšlij e-mailem<br>Dodaj do "Oferta-JEDZ.zip"<br>Skompresuj do "Oferta-JEDZ.zip" i vyšlij e-mailem |
|               | 0 | PowerISO                                                                                                    | •      |    |                                                                                                    |

3. Następnie w okienku "Dodaj do archiwum" w polu "Wprowadź hasło:" wpisujemy hasło, którym chcemy zaszyfrować plik lub katalog. W polu "Wprowadź ponownie hasło:" ponownie wpisujemy hasło w celu weryfikacji poprawności wpisanego hasła. Przykład:

| Archiwum: C:\Users\SADKO       | M\Desktop\SADKO | M\UmowyOpr | acę\               |                        |
|--------------------------------|-----------------|------------|--------------------|------------------------|
| Oferta-JEDZ.7z                 |                 |            |                    | ▼                      |
| Format archiwum:               | _7z             | •          | Tryb aktualizacji: | Dodaj i zamień pliki   |
| Stopień kompresji:             | Nomalna         | •          | Tryb ścieżek:      | Względne ścieżki       |
| Metoda kompresji:              | LZMA2           | •          | Opcje              |                        |
| Rozmiar słownika:              | 16 MB           | •          | Utwórz archiwur    | n SFX<br>wspóldzielone |
| Rozmiar słowa:                 | 32              | •          | Usuń pliki po sk   | ompresowaniu           |
| Rozmiar bloku ciągłego:        | 2 GB            | •          | Szyfrowanie        |                        |
| iczba wątków:                  | 4               | / 4        | Wprowadź hasło:    |                        |
| Jżycie pamięci dla kompresji:  |                 | 720 MB     |                    |                        |
| Jżycie pamięci dla dekompresji | ÷               | 18 MB      | Wprowadź ponown    | ie hasło:              |
| Rozmiar woluminów (bajty):     |                 |            | 🔲 Pokaż hasło      |                        |
| arametry:                      |                 | •          | Metoda szyfrowania | a: AES-256 💌           |
| didnicity.                     |                 | _          | 🔽 Zaszyfruj nazwy  | plików                 |
|                                |                 |            |                    |                        |
|                                |                 |            |                    |                        |
|                                |                 |            |                    |                        |

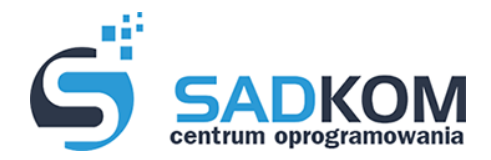

## tel. 505 622 254 www: biuro@sadkom.pl

4. W wyniku szyfrowania otrzymujemy plik o rozszerzeniu .7z, który można bezpiecznie przesłać e-mailem jak normalny załącznik.

| Gferta-JEDZ   | 2018-11-18 21:26 | Plik 7Z         | 7 KB  |
|---------------|------------------|-----------------|-------|
| 🔁 Oferta-JEDZ | 2017-05-16 14:53 | Dokument progra | 29 KB |

## Instrukcja odszyfrowania pliku/katalogu programem 7-zip

1. Na zaszyfrowanym pliku należy kliknąć prawym przyciskiem myszy i wybrać opcję 7 zip -> wypakuj tutaj. Przykład:

| rz | y  | K  | 1 | <b>a</b> ( | 1 |
|----|----|----|---|------------|---|
| D. | Ĭа | 71 | N | a          |   |

| NdZWd                      |    | Data modyrikacji           | тур                       | Rozmiar  |  |
|----------------------------|----|----------------------------|---------------------------|----------|--|
| Oferta-JEDZ                |    | 2018-11-18 21:26           | Archiwum WinRA            | 7 KB     |  |
| Otwórz                     |    | 2017-05-16 14:53           | Dokument progra           | 29 KB    |  |
| Otwórz przy pomocy WinRAF  | la |                            |                           |          |  |
| 🗎 Wypakuj pliki            |    |                            |                           |          |  |
| 🗎 Wypakuj tutaj            |    |                            |                           |          |  |
| 🛢 Wypakuj do Oferta-JEDZ\  | -  |                            |                           |          |  |
| 7-Zip                      | •  | Otwórz archiwur            | n                         |          |  |
| CRC SHA                    |    | Otwórz archiwur            | n                         |          |  |
| Edit with Notepad++        |    | Wypakuj pliki              |                           |          |  |
| Otwórz za pomocą           | •  | Wypakuj tutaj              |                           |          |  |
| Udostępnij                 | ۱. | Wypakuj do "Ofe            | erta-JEDZ\"               |          |  |
| proCertum SmartSign        | •  | Testuj archiwum            |                           |          |  |
| Przywróć poprzednie wersje |    | Dodaj do archiw            | um                        |          |  |
| e PowerISO                 | •  | Skompresuj i wy            | ślij e-mailem             |          |  |
| Westlinda                  |    | Skompresuj do "            | Oferta-JEDZ.7z" i wyślij  | e-mailem |  |
| wysiij do                  |    | Dodaj do "Oferta-JEDZ.zip" |                           |          |  |
| Wytnij                     |    | Skompresuj do "            | Oferta-JEDZ.zip" i wyślij | e-mailem |  |
| Kopiuj                     | L  |                            |                           |          |  |

3. Następnie w okienku wpisujemy hasło do archiwum. Przykład na poniższym obrazku:

| 1.                    | 0 112ctwor2010. |
|-----------------------|-----------------|
| półczynnik kompresji: | Wprowadź hasło  |
|                       | Wprowadź hasło: |
|                       | Pokaż hasło     |
|                       | OK Anuluj       |
|                       |                 |